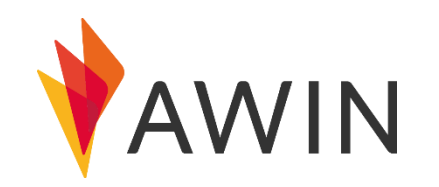

## Awin 媒体注册指南

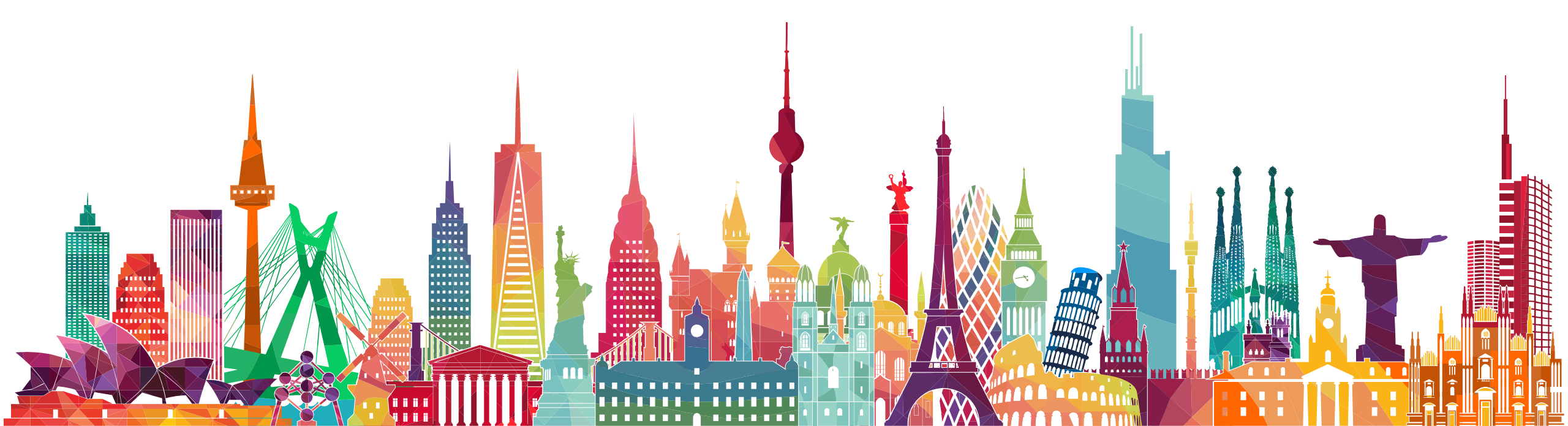

## 1) 注册账户

| 填写内容: | *AWIN                                                                 |                                        |                                                      |                                                                              |                                                           |  |
|-------|-----------------------------------------------------------------------|----------------------------------------|------------------------------------------------------|------------------------------------------------------------------------------|-----------------------------------------------------------|--|
|       | Account Setup                                                         |                                        | Promotional Type                                     | Promotional Space                                                            | Verification                                              |  |
|       | As part of our commitment to our partner<br>first commission payment. | s, we take fraud and compliance serior | sly. To help us facilitate high standards, publisher | s are required to provide details on their promotional spaces. We also requi | re a small registration fee which will be refunded in the |  |
|       | 公司名称                                                                  | Company Name                           |                                                      |                                                                              |                                                           |  |
|       | 税务所在                                                                  | 也 Tax Residency                        |                                                      | ¥                                                                            |                                                           |  |
|       | 名                                                                     | First Name                             |                                                      |                                                                              |                                                           |  |
|       | 姓                                                                     | Last Name                              |                                                      |                                                                              |                                                           |  |
|       | 邮箱地址                                                                  | Email                                  |                                                      |                                                                              |                                                           |  |
|       | 确认邮箱地                                                                 | Confirm Linual                         |                                                      |                                                                              |                                                           |  |
|       | 登陆密码                                                                  | Password                               |                                                      |                                                                              |                                                           |  |
|       | 确认登陆密                                                                 | 福子 Confirm Password                    |                                                      |                                                                              |                                                           |  |
|       |                                                                       |                                        |                                                      | Next Step                                                                    |                                                           |  |
|       |                                                                       |                                        |                                                      |                                                                              |                                                           |  |

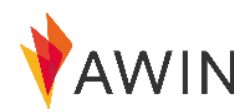

2) 广告类型

| AWIN                                                         |                                    |                                                                                                    |                                                                  |                                                 |  |  |
|--------------------------------------------------------------|------------------------------------|----------------------------------------------------------------------------------------------------|------------------------------------------------------------------|-------------------------------------------------|--|--|
| O<br>Account Setup                                           |                                    | Promotional Type                                                                                                    | Promotional Space                                                | Verification                                    |  |  |
| 选择主要推广地区                                                     | Primary Region<br>Promotional Type | United Kingdom + Content (1/11)                                                                                                    | *                                                                | select the promotional types that best describe |  |  |
| 选择广告类型:所选广告约<br>页准确描述您提供的广告》<br>并请确保选择其中一项作为<br>要推广类型、首层公类为5 |                                    | Bloggers & Social Content     Set as primary promotional type     Publishers active in driving traffic through personally opinionates     platforms.     Cashback                                          | d content blogs and/or social media                              | rour primary promotional type                   |  |  |
| 展示广告、邮件和搜索,<br>一类别下还有细分。                                     | 日本                                 | Cashback publishers have a member base that earns monetary n Communities & User Generated Content Community publishers host online environments where groups o publisher links included where appropriate. | ebates from online purchases.<br>f people interact together with |                                                 |  |  |
|                                                              |                                    | Comparison Engine<br>A publisher site that compares the prices and features of searche<br>number of online stores.                                                                                         | d-for products available through a                               |                                                 |  |  |

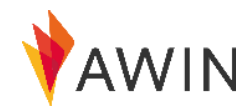

## 3) Promotional Space

|                                           | AWIN                            |                       |                                                                                                    |                   |              |  |
|-------------------------------------------|---------------------------------|-----------------------|----------------------------------------------------------------------------------------------------|-------------------|--------------|--|
|                                           | O<br>Account Setup              |                       | Promotional Type                                                                                                    | Promotional Space | Verification |  |
| 填写网址/社交媒体主页<br>可见)。如果网站尚未上<br>址,并在下方空白处说明 | (此内容在平台上公开<br>_线,可暂时提供其他网<br>]。 | Promotional Space UPL | The URL needs to be publicly accessible.                                                                                   |                   |              |  |
| 尽量提供详细的网站介<br>站属性、功能以及广告<br>设中,请说明。       | 绍,包括且不仅限于网<br>形式等。若网站尚在建        | Description           |                                                                                                    |                   |              |  |
|                                           |                                 |                       | Please complete this field.                                                                                                | <br>250           |              |  |
| 选择您网站                                     | 的内容类别                           | Sectors               | Finance & Insurance (8/72) Retail & Shopping (8/40) Fideo's & Services (8/22) Finance (8/22) Finance (8/22) Finance (8/22) |                   |              |  |
|                                           |                                 |                       |                                                                                                    | Back Next Step    |              |  |

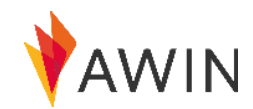

4) 验证

| 填写内容:                                             | VAWIN                                              |                                    |                                                                                                    |                                                                                                    |                                                                                                    |            |
|---------------------------------------------------|----------------------------------------------------|------------------------------------|----------------------------------------------------------------------------------------------------|----------------------------------------------------------------------------------------------------|----------------------------------------------------------------------------------------------------|------------|
|                                                   | Account Setup                                      |                                    | Promotional Type                                                                                                    | Promotional Space                                                                                                    | Verification                                                                                               |            |
|                                                   | 国家                                                 | Country<br>Flat                    | United Kingdom                                                                                                    |                                                                                                    |                                                                                                    |            |
|                                                   | 楼号<br>街道名称                                         | Building Number<br>Street Name     |                                                                                                    |                                                                                                    |                                                                                                    |            |
|                                                   | 城市名称       区域名称       邮政编码                         | City / Town<br>Cosoffy<br>Postcode |                                                                                                    |                                                                                                    |                                                                                                    |            |
|                                                   | 电话号码                                               | Talaphone Number                   | 1999 + - +4.8 122 224 5678                                                                                                    |                                                                                                    | 选择验证方式:邀请码或者线上支付确                                                                                          | 认          |
| 2<br>1) 订阅Awin邮件<br>退订)<br>2) 勾选确认阅读<br>协议和Awin平· | 勾选这两项<br>获取广告机会信息(可随时<br>并接受个人信息条款、用户<br>台使用条款和条件。 |                                    | I would like to subscribe to Awin neveletters. (You ca<br>neveletter.) Tick this box to confirm you have read and agree to th | in opt-out at any time by clicking the unsubscribe link within the<br>ne Privacy Policy, User Agreement and Awin's Terms & Conditions.<br>Back Jann Dan Network | <ul> <li>》 请注意:您的媒体账户一经确认,须填写:收款信息以确保能够成功接收佣金款项。</li> <li>线上支付确认:支付小额注册费(这一费用在您首次接收广告佣金时一并退返给您)</li> </ul> | 完整的<br>]将会 |

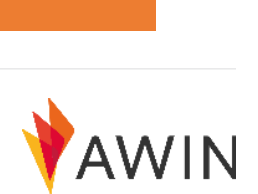

## 5) 注册成功

对话框中显示 "Registration Successful" (注册成功), 同时 <u>support@awin.com</u> 将会发到您的注册邮箱一封激活邮件。邮件中的激 活链接有效期为30天。

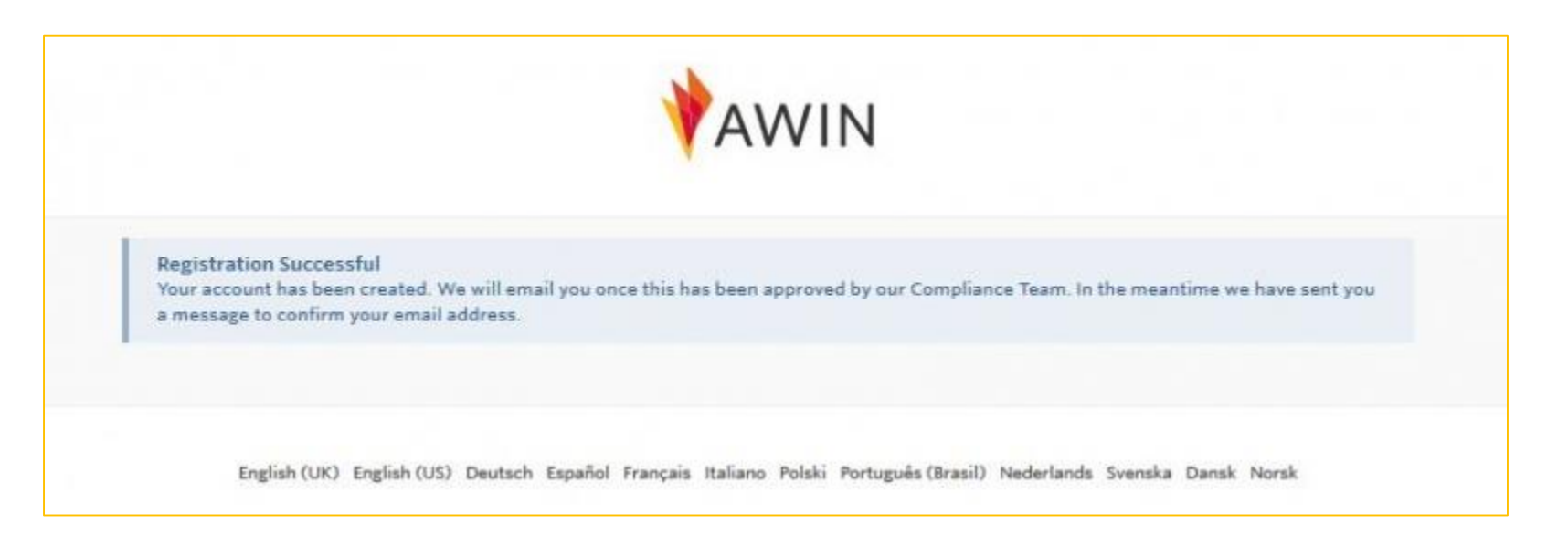

<u>审核过程</u>您的注册申请将会在2-3个工作日内被审核,如果逾期没有反馈,请联系邮箱:<u>Awin Publisher Success</u>.审核通过后您将收到确认邮件。

<u>Get Started开始推广</u> 从<u>http://ui.awin.com</u> 登陆您的媒体账户,登录名为注册邮箱,登陆密码为注册时填写的密码。

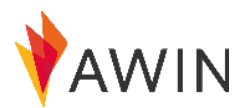